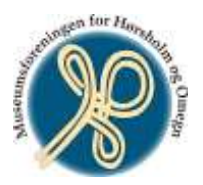

## Arrangements-tilmelding trin-for-trin

Flere medlemmer er løbet ind i problemer når de har villet tilmelde sig foreningens arrangementer. Nedenfor følger derfor en trin-for-trin vejledning i hvordan man tilmelder sig et arrangement:

- 1. Start din pc
- 2. Gå på nettet (Internet-browser)
- 3. Gå ind på Museumsforeningen hjemmeside ved at skrive: museums-foreningen.dk oppe i adressefeltet
- 4. Tryk på "For Medlemmer" i den 2. linje under logo og billeder i toppen af skærmen
- 5. Udfyld de 2 hvide felter til venstre med din mail-adresse og dit Museums-foreningskodeord

systemet kvitterer ved at byde dig velkommen i den 1. linje under logo og billeder i toppen af skærmen

- 6. Tryk på "Arrangementer" i den 2. linje under logo og billeder i toppen af skærmen
- 7. Rul ned til du finder det ønskede arrangement
- 8. Tryk på "Beskrivelse og Tilmeld"
- 9. Udfyld de hvide felter på den nederste del af skærmen
- 10. Tryk på "Tilmeld"

Såfremt du har problemer med punkt 5 ovenfor så er den typiske årsag et mis-match mellem den e-mail-adresse + kodeord, som du prøver at logge dig ind med på Museumsforeningens hjemmeside – og så den kombination, som er registreret i selve medlemskartoteket.

Du skal derfor gå ind under "For medlemmer", indtaster din mail adresse OG sletter eventuelle " \*\*\*\* " i kodeords-feltet.

Derefter trykker du på "Glemt kodeord" og afventer, at systemet efter nogle sekunder sender dig en mail i din mail-indbakke med et nyt kodeord – som du så kan bruge til at logge på med. Derefter skulle du kunne følge de videre tilmeldings-skridt ovenfor.

(Arrangementsgruppen)